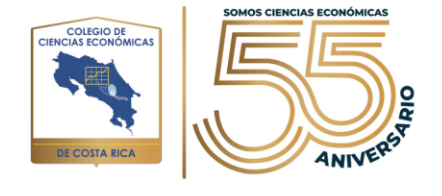

## Paso a paso inscripción-Congreso-Colegiado

1. Ingrese a la página de "Mi Colegio" <u>https://micolegio.cr/</u> con su usuario y contraseña:

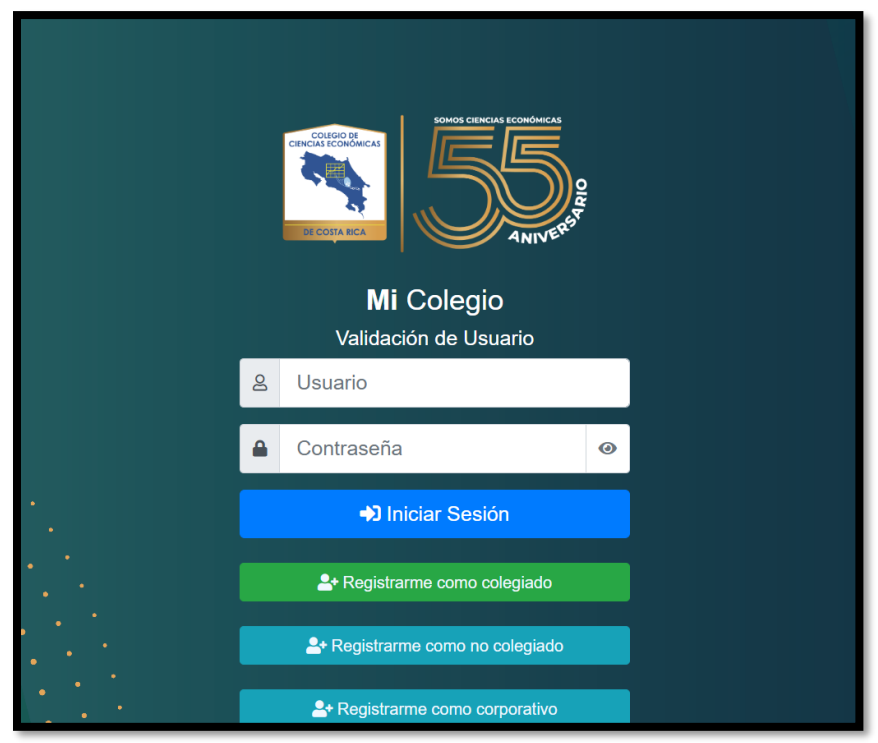

2. Dentro del Menú Principal busqué la opción llamada "Venta de actividades"

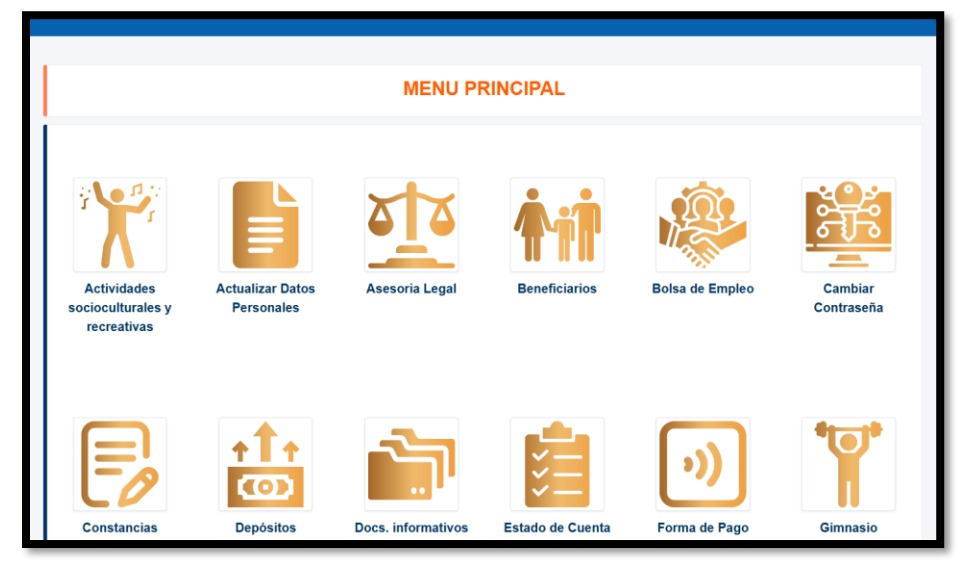

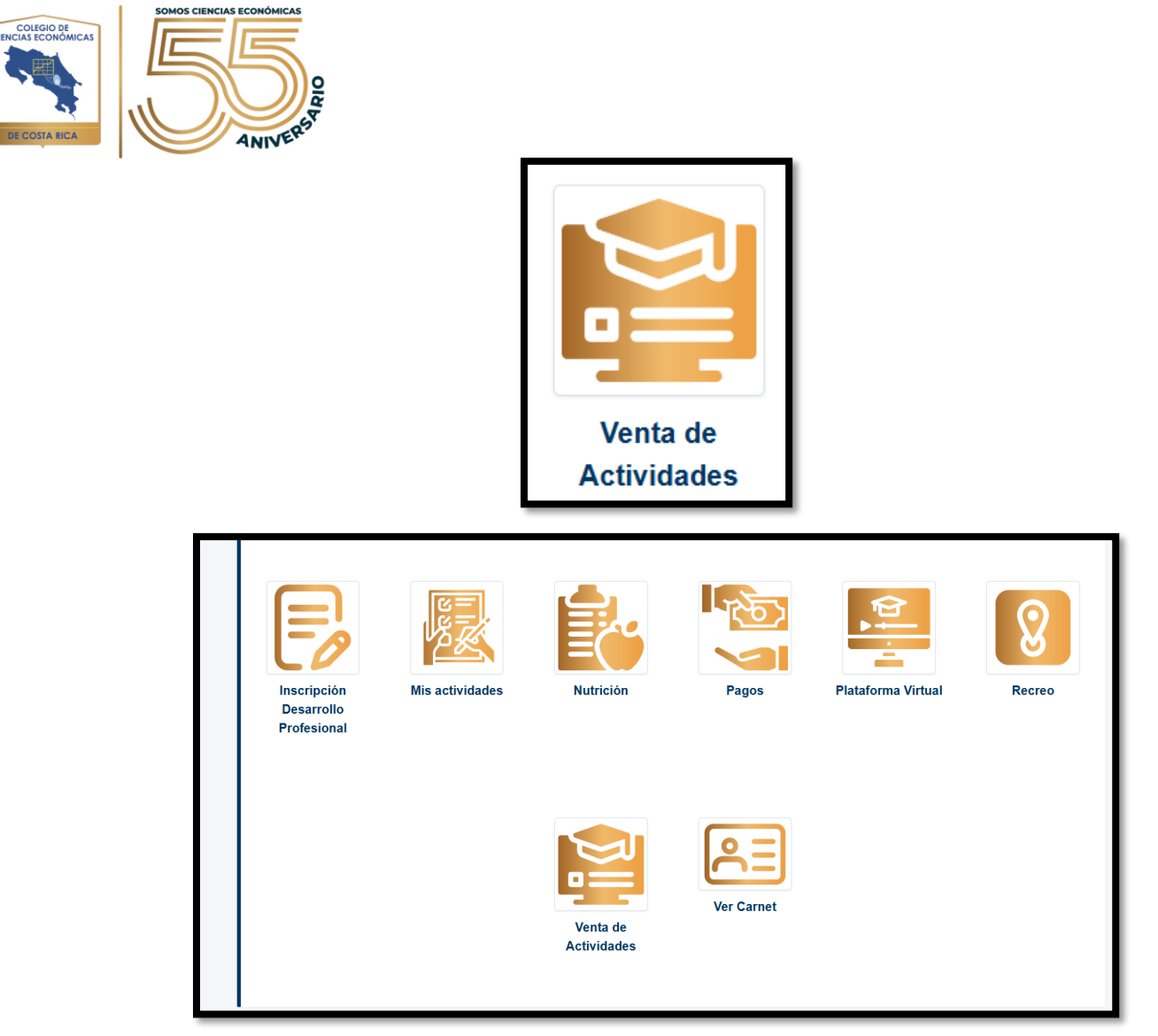

3. Dentro de "Venta de curso" seleccione "Sede central":

|              | DESARROLLO PROFESIONAL                 |                       |
|--------------|----------------------------------------|-----------------------|
|              | Elegir Sede                            |                       |
| Sede Central | Sede Regional Huetar Caribe -<br>Limón | Oficina Adm. Guápiles |

4. Dentro de "**Sede central**" al final de la página le aparecerán las 2 opciones a seleccionar, en las que se impartirá el congreso:

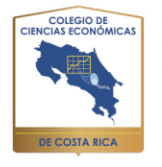

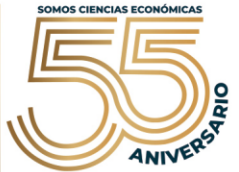

| Actividades telepreser                                                                                    | nciales con inscripción abierta                            |                          |             |
|----------------------------------------------------------------------------------------------------|------------------------------------------------------------|--------------------------|-------------|
| ostrar 10 ÷ registros                                                                                     |                                                            | Buscar:                  |             |
| Nombre                                                                                                    | Fechas 11                                                  | Horas 11                 | 11          |
| CONGRESO CCECR 2024. Ciencias Económicas: actualidad y una mirada<br>al futuro (MODALIDAD TELEPRESENCIAL) | LUNES 25 DE NOVIEMBRE Y MARTES 26<br>DE NOVIEMBRE DEL 2024 | 8:00 A.M. A<br>6:00 P.M. |             |
| ostrando registros del 1 al 1 de un total de 1 registros                                                  |                                                            | Anterior                 | 1 Siguiente |
|                                                                                                    |                                                            |                          |             |
| C3                                                                                                    |                                                            |                          |             |
| Actividades presenc                                                                                       | iales con inscripción abierta                              |                          |             |
| ostrar 10 ¢ registros                                                                                     |                                                            | Buscar:                  |             |
| Nombre                                                                                                    | Fechas                                                     | Horas 11                 | 14          |
|                                                                                                    |                                                            | 8:00 A M A               |             |
| CONGRESO CCECR 2024. Ciencias Económicas: actualidad y una<br>mirada al futuro (MODALIDAD PRESENCIAL)     | LUNES 25 DE NOVIEMBRE Y MARTES 26 DE<br>NOVIEMBRE DEL 2024 | 6:00 P.M.                | 1           |

 El congreso se impartirá en 2 modalidades "Presencial" la cual corresponde a presentarse en el Hotel Intercontinental, Escazú y la opción "Telepresencial" la cual corresponde a un enlace a través de la plataforma Zoom, el cual será brindado previamente para su participación, una vez seleccionada la opción continua con el proceso:

| Código:          | Nombre:                        |                                                |                                               |
|------------------|--------------------------------|------------------------------------------------|-----------------------------------------------|
| SC-0094          | CONGRESO CCECR 2               | 024. Ciencias Económicas: actualidad y una mir | ada al futuro (MODALIDAD PRESENCIAL)          |
| Fecha:           |                                | Hora:                                          | Facilitador:                                  |
| Lunes 25 de novi | embre y Martes 26 de noviembre | 8:00 a.m. a 6:00 p.m.                          | Temas: Ambiente, Tecnología, Economía Mundial |
| -                | a de perforgante               | 1000                                           | Contact party models and Managirous           |
|                  |                                |                                                |                                               |
| indiana -        |                                | Condition (allowed)                            | has a first internation of an article         |
|                  |                                |                                                |                                               |
|                  |                                | Manageria Malancel                             |                                               |

\*\*\*IMPORTANTE: una vez finalizado el proceso, no es posible cambiar la modalidad verifique que la opción seleccionada sea la deseada, de lo contrario, vuelva a la pantalla de selección.

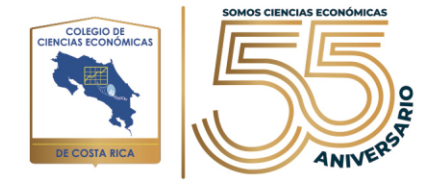

6. Complete los datos en la pantalla de inscripción e indique si cuenta con alguna dificultad del tipo indicado o alimenticia:

| ¿Pre | senta alguna dificultad o limitante: física, emocional o mental? |
|------|------------------------------------------------------------------|
|      | Haga check y especifique                                         |
| ¿Ust | ed tiene algún tipo alimentación que se debe considerar?         |
| No   | Aplica                                                           |
| ¿Ust | ed tiene alergia a algún alimento?                               |
|      | Haga check y especifique                                         |

7. Una ve la información ha sido completa, de clic al botón "Inscribirme":

| ¿Ust | ed tiene alergia a algún alimento? | 6      |
|------|------------------------------------|--------|
|      | Haga check y especifique           |        |
|      |                                    | Colver |

8. Le aparecerá la pantalla **"Condiciones para el trámite de inscripción"** en donde se le brindarán las condiciones del congreso 2024 dar <u>clic aquí</u>

| 0                                                               | CONDICIONES PARA EL TRÁMITE DE LA INSCRIPCIÓN ×                                                                                                    |
|-----------------------------------------------------------------|----------------------------------------------------------------------------------------------------|
|                                                                 | Click para Ver Condiciones                                                                                                    |
| ☐ Doy fe de le<br>y que recibir<br>90%-100% de<br>generará ning | eer y estar de acuerdo en cada una de las cláusulas de la CARTA DE ENTENDIMIENTO<br>ré el d⊋rtificado de participación únicamente cumpliendo con un porcentaje de<br>I tiempo efectivo de asistencia y que posterior al inicio del curso, el CCECR no<br>ún tipo de reintegro total o parcial sobre el monto aportado. |
| Importante: U<br>para asegurar                                  | na vez finalizada la inscripción, se le recuerda que debe completar el proceso de pago<br>el cupo.                                                                                                    |
|                                                                 |                                                                                                    |

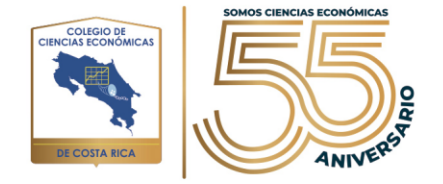

9. Una vez comprendidas las condiciones, para que se habilite la opción de "Finalizar inscripción" se debe de dar check al espacio a mono izquierda de la opción "Doy fe de leer....", como muestra la imagen, una vez listo sele habilitará la opción "Finalizar inscripción" a la cual se le da clic para continuar con el siguiente paso:

| CONDICIONES PARA EL TRÁMITE DE                                                                                                    | LA INSCRIP                                                                          | CIÓN ×                                                                                            |
|----------------------------------------------------------------------------------------------------|-------------------------------------------------------------------------------------|---------------------------------------------------------------------------------------------------|
| Click para Ver Condicione                                                                                                    | es                                                                                  |                                                                                                   |
| ☑ Doy fe de leer y estar de acuerdo en cada una de las cláus<br>y que recibiré el certificado de participación únicament<br>90%-100% del tiempo efectivo de asistencia y que poster<br>generará ningún tipo de reintegro total o parcial sobre el mon<br>Importante: Una vez finalizada la inscripción, se le recuerda o<br>para asegurar el cupo. | ulas de la CAR<br>e cumpliendo<br>ior al inicio d<br>ito aportado.<br>que debe comp | TA DE ENTENDIMIENTO<br>con un porcentaje de<br>el curso, el CCECR no<br>eletar el proceso de pago |
|                                                                                                    | Cerrar                                                                              | Finalizar Inscripción                                                                             |

10. Una vez dado clic al botón "**Finalizar inscripción**", nos llevará al entorno de pago:

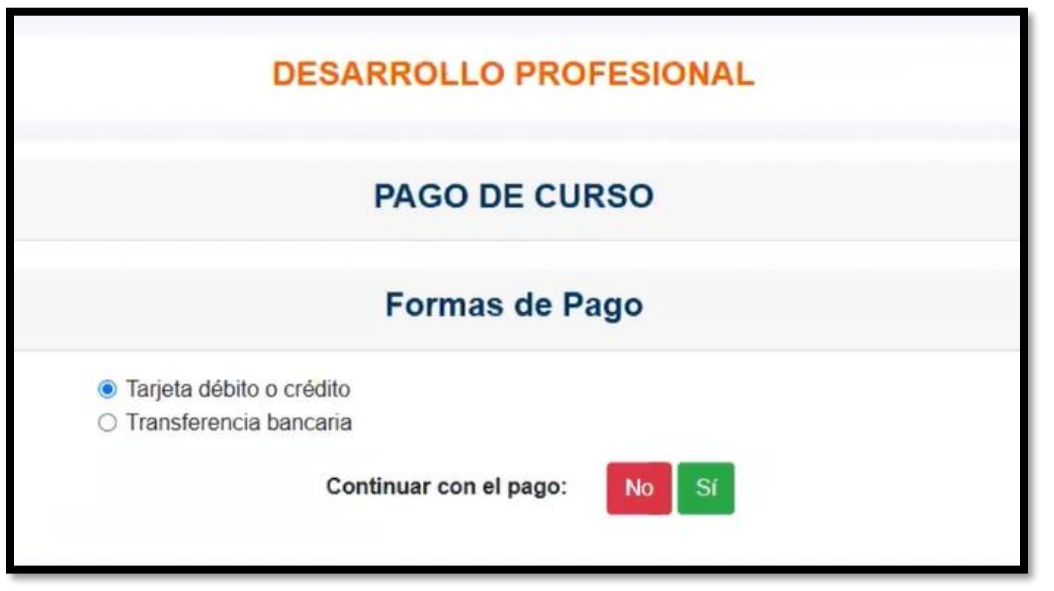

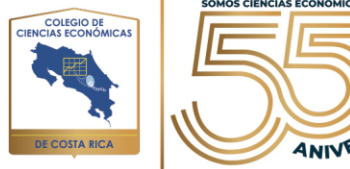

11. En caso de seleccionar la opción "Tarjeta de débito o crédito" lo llevará a la página con las indicaciones de esta, además deberá de completar la información de la tarjeta a utilizar:

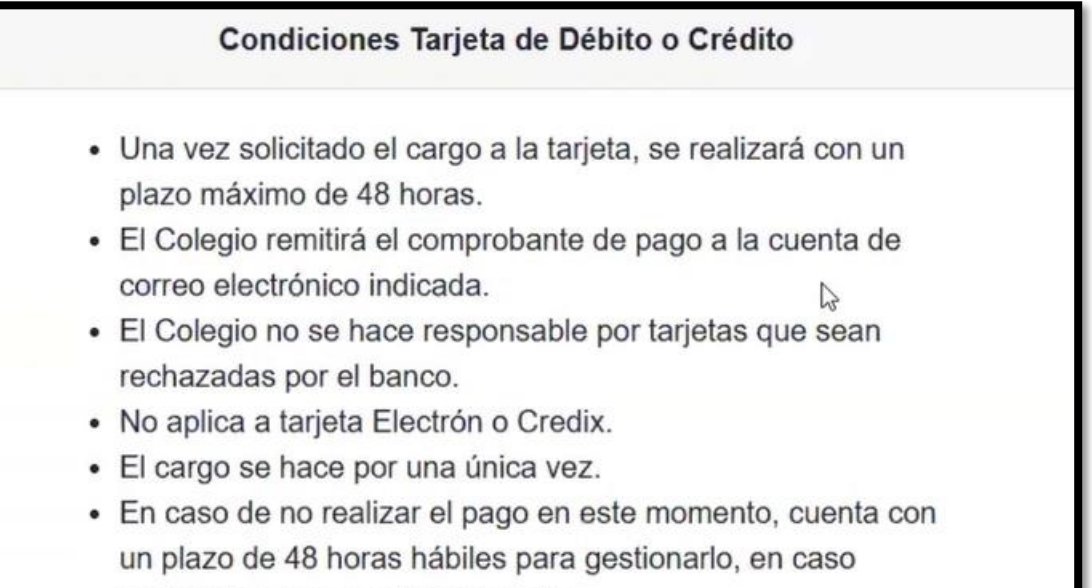

contrario el cupo será reasignado.

| Autorizo al Colegio de Ciencias Económicas a cargar por única vez a mi tarjeta: |                                                        |                            |  |
|---------------------------------------------------------------------------------|--------------------------------------------------------|----------------------------|--|
| Número de tarjeta                                                               | Fecha de vencimiento (mm/aa)                           | cvv                        |  |
| Número de tarjeta                                                               | Fecha de vencimiento (mm/aa)                           | Código ubicado al reverso  |  |
| Nombre tarjetahabiente                                                          |                                                        |                            |  |
| Nombre tarjetahabiente                                                          |                                                        |                            |  |
| Dirección de facturación de la tarjeta:                                         |                                                        |                            |  |
| San Jose - Costa Rica                                                           |                                                        |                            |  |
| Concepto                                                                        |                                                        |                            |  |
| Presencial: CONGRESO CCECR 202                                                  | 4. Ciencias Económicas: actualidad y una mirada al fut | uro (MODALIDAD PRESENCIAL) |  |
| Deseo Factura Jurídica                                                          |                                                        |                            |  |

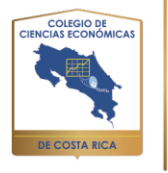

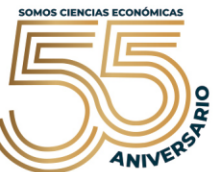

12. Una vez lista la información, proceda a dar clic al botón "Realizar pago":

| un f<br>con                            | olazo de 48 horas hábiles para gestionarlo, e<br>trario el cupo será reasignado. | en caso                     |
|----------------------------------------|----------------------------------------------------------------------------------|-----------------------------|
| Autorizo a                             | l Colegio de Ciencias Económicas a cargar por única                              | a vez a mi tarjeta:         |
| Número de tarjeta                      | Fecha de vencimiento (mm/aa)                                                     | CVV                         |
| Número de tarjeta                      | Fecha de vencimiento (mm/aa)                                                     | Código ubicado al reverso   |
| Nombre tarjetahabiente                 |                                                                                  |                             |
| Nombre tarjetahabiente                 |                                                                                  |                             |
| Dirección de facturación de la tarjeta | :                                                                                |                             |
| San Jose - Costa Rica                  |                                                                                  |                             |
| Concepto                               |                                                                                  |                             |
| Presencial: CONGRESO CCECR 20          | 24. Ciencias Económicas: actualidad y una mirada al fut                          | turo (MODALIDAD PRESENCIAL) |
| □ Deseo Factura Jurídica               |                                                                                  |                             |
|                                        |                                                                                  | ←Volver Realizar Pag        |

13. En caso de seleccionar "**Transferencia bancaria**", será llevado a la página para este trámite, le aparecerán las opciones para la transferencia junto con los números de cuenta:

## **Condiciones Transferencia Bancaria**

- Una vez enviado el adjunto, se aplicará en sistema con un plazo máximo de 48 horas.
- El Colegio remitirá el comprobante de pago a la cuenta de correo electrónico indicada.
- El Colegio no se hace responsable por adjuntos que no correspondan a la transacción pertinente.
- En caso de no realizar el pago en este momento, cuenta con un plazo de 48 horas para gestionarlo, en caso contrario el cupo será reasignado.
- Puede realizar la cancelación del monto a los siguientes números de cuenta bancaria:

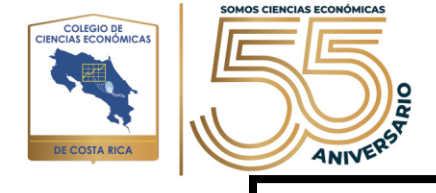

| Banco          | Cuenta IBAN            | Cuenta Corriente    | Moneda |
|----------------|------------------------|---------------------|--------|
| BCR            | CR16015201001021753048 | 001-0217530-4       | Col    |
| Banco Popular  | CR47016101000110037082 | 0000394785          | Col    |
| Banco Nacional | CR44015100010012107340 | 100-01-000-210734-0 | Col    |
| BAC San José   | CR62010200009060685986 | 906068598           | Col    |
| MUCAP          | CR6008040202100043243  | 20201 0004324       | Col    |

14. Una vez hecho el depósito, para continuar con el proceso debe de adjuntar el documento que válida el mismo esto en la opción "**Buscar archivo**" y dentro de su equipo buscar el documento.

|                                 |                                          | 1              |
|---------------------------------|------------------------------------------|----------------|
| Fav <mark>or</mark> adjuntar re | spaldo de la transacción                 |                |
| Archivo a subir:                | Aún no se ha seleccionado ningun archivo | Buscar Archivo |

15. Una vez subido el documento damos clic al botón realizar pago:

| Favor adjuntar re | spaldo de la transacción                    |                |  |
|-------------------|---------------------------------------------|----------------|--|
| Archivo a subir:  | Aún no se ha seleccionado ningun archivo    | Buscar Archivo |  |
| Archivo a Subir.  | Aur no se na seleccionado filliguit archivo | Duscal Archivo |  |
| 🗆 Deseo Factura   | Jurídica                                    |                |  |